| Софтлайн Офис |                                       |              |
|---------------|---------------------------------------|--------------|
|               |                                       | 2025-02-05   |
| SO            | Руковолство системного алминистратора | V0.6         |
| FL            | туководство системного администратора | Стр. 1 из 28 |
|               |                                       |              |

# Руководство

# системного администратора «Софтлайн офис»

| Софтлайн Офис |                                       |              |
|---------------|---------------------------------------|--------------|
|               |                                       | 2025-02-05   |
|               |                                       | V0.6         |
| FL            | туководство системного администратора | Стр. 2 из 28 |
|               |                                       |              |

## Оглавление

| 1. C | оздание тенанта                           | 3  |
|------|-------------------------------------------|----|
| 1.1  | Описание                                  | 3  |
| 1.2  | Подключение к igniter                     | 4  |
| 1.3  | Создание или загрузка yaml файла          | 5  |
| 1.4  | Активация скриптов                        | 6  |
| 1.5  | Генерация конфигурационных файлов тенанта | 7  |
| 1.6  | Подготовка к установке.                   | 8  |
| 1.7  | Создание тенанта                          | 9  |
| 1.8  | Загрузка значков в Nextcloud              | 11 |
| 1.9  | Подключение редактирования документов     | 13 |
| 1.10 | ) Проверка статуса тенанта.               | 15 |
| 1.11 | L Деактивация тенанта                     | 16 |
| 1.12 | 2 Активация тенанта                       | 17 |
| 1.13 | 3 Удаление тенанта                        | 18 |
| 2. A | дминистрирование тенанта                  | 20 |
| 2.1  | Увеличение квоты для почтового домена     | 20 |
| 2.2  | Создание учетной записи                   | 22 |
| 2.3  | Смена пароля                              | 26 |
| 3. O | бновление ssl сертификатов                | 28 |

| Софтлайн Офис |                                       |              |
|---------------|---------------------------------------|--------------|
|               |                                       | 2025-02-05   |
| SO            |                                       | V0.6         |
| FL            | туководство системного администратора | Стр. 3 из 28 |
|               |                                       | -            |

## 1. Создание тенанта

#### 1.1 Описание

Для развертывания тенанта необходимо, чтобы DNS записи были доступны. Генерация конфигурационных файлов тенанта выполняется на основе файла-опросника в формате yaml:

[имя тенанта].yaml Пример: cloudtestslu.yaml

Структура yaml файла остается без изменений. Меняются параметры создаваемого тенанта. В руководстве представлен пример развертывания тенанта «cloudtestslu». Рис.1

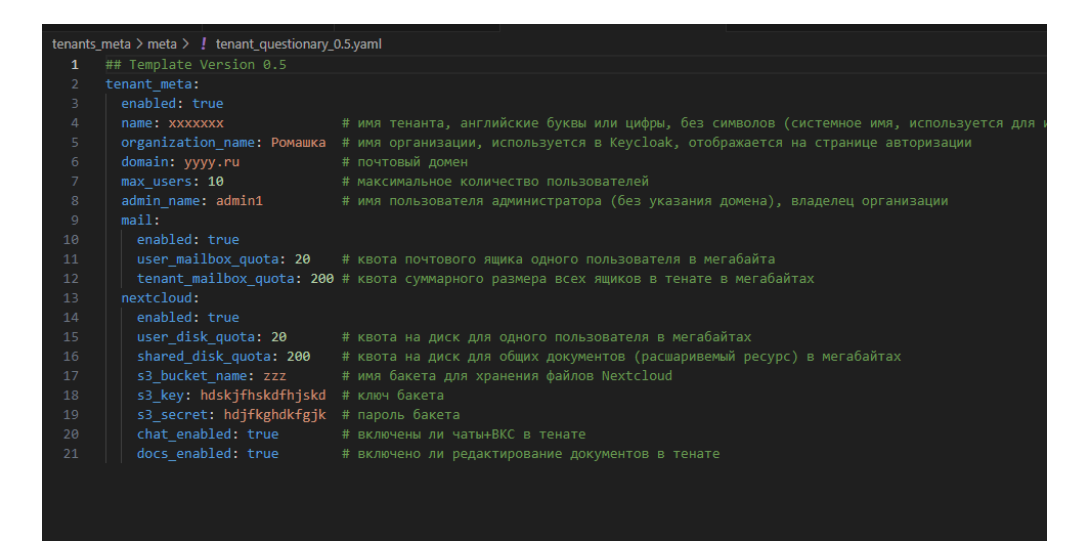

Рис. 1.

| Софтлайн Офис |  |                                       |              |
|---------------|--|---------------------------------------|--------------|
|               |  |                                       | 2025-02-05   |
| SO            |  | Руковолство системного алминистратора | V0.6         |
| FL            |  | туководство системного администратора | Стр. 4 из 28 |
|               |  |                                       |              |

## 1.2 Подключение к igniter

После проверки yaml файла на наличие требуемых параметров выполнить подключение к igniter по ssh. Информация для подключения к igniter предоставляется отдельно, в инструкции не указываются. Дальнейшие настройки выполняются от учетной записи root. После подключения к igniter повысить права до root.

ВАЖНО! Дальнейшая настройка тенанта выполняется от учетной записи root.

| S | 0 |
|---|---|
| F | L |

## 1.3 Создание или загрузка yaml файла

После подключения к igniter требуется загрузить или создать опросник в виде yaml файла с данными в папке «meta» по адресу:

/XXXXX/tenants\_meta/meta/[имя тенанта].yaml XXXXX – абсолютный путь до папки

В этом каталоге размещены все конфигурационные файлы создаваемых тенантов.

Далее перейти в каталог «core»: cd /XXXXX/core XXXXX – абсолютный путь

Дальнейший запуск скриптов выполняется из папки «core».

| Софтлайн Офис |                                       |              |
|---------------|---------------------------------------|--------------|
|               |                                       | 2025-02-05   |
| SO            | Руковолство системного алминистратора | V0.6         |
| FL            | туководство системного администратора | Стр. 6 из 28 |
|               |                                       |              |

## 1.4 Активация скриптов

Для активации скриптов требуется ввести пароль. Пароль предоставляется отдельно, в инструкции не указан. Рис. 2

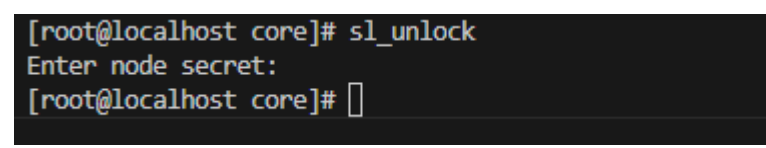

Рис. 2.

| Софтлайн Офис |                                       |              |
|---------------|---------------------------------------|--------------|
|               |                                       | 2025-02-05   |
| SO            |                                       | V0.6         |
| FL            | туководство системного администратора | Стр. 7 из 28 |
|               |                                       | -            |

## 1.5 Генерация конфигурационных файлов тенанта.

Для генерации конфигурационных файлов тенанта требуется, находясь в папке «core» запустить скрипт:

./tenants\_meta/generate.sh ./tenants\_meta/meta/[имя тенанта].yaml

Будут сгенерированы конфигурационные файлы тенанта. Рис. 3:

| [root@localhost core]#                                                                  |
|-----------------------------------------------------------------------------------------|
| [root@localhost core]# ./tenants_meta/generate.sh ./tenants_meta/meta/cloudtestslu.yaml |
| Generating /root/core/tenants/cloudtestslu/tenant.yaml                                  |
| Generating /root/core/tenants/cloudtestslu/install.sh                                   |
| [root@localhost core]#                                                                  |
| <pre>© [root@localhost_core]#</pre>                                                     |
| Рис. 3.                                                                                 |

| Софтлайн Офис |                                       |              |
|---------------|---------------------------------------|--------------|
|               |                                       | 2025-02-05   |
| SO            |                                       | V0.6         |
| FL            | туководство системного администратора | Стр. 8 из 28 |
|               |                                       | -            |

## 1.6 Подготовка к установке.

Для дальнейшей установки потребуется логин и пароль от административной панели NextCloud. Интересующий параметр логин и пароль содержится в разделе «admin», его требуется записать. Для получения логина и пароля запустить скрипт: ./tenants/show.sh [имя тенанта]

Скачать на локальный ПК значки (mail.svg, contacts.svg, calendar.svg) c igniter. Файлы значков располагаются по адресу:

/XXXXX/core/files/ XXXXX — абсолютный путь до папки

./files/mail.svg

./files/contacts.svg

./files/calendar.svg

| Софтлайн Офис |                                       |              |
|---------------|---------------------------------------|--------------|
|               |                                       | 2025-02-05   |
|               |                                       | V0.6         |
| FL            | туководство системного администратора | Стр. 9 из 28 |
|               |                                       | -            |

## 1.7 Создание тенанта

Для создания тенанта требуется запустить скрипт, который последовательно выполнит команды:

```
./tenants/[имя тенанта]/install.sh
```

#### Пример:

./tenants/cloudtestslu/install.sh

| Начало запуска скрипта, рис. 4:                                                                                                    |                           |
|----------------------------------------------------------------------------------------------------|---------------------------|
| <pre>&gt; [rootglocalhost core]#<br/>/[rootglocalhost core]#<br/>/[rootglocalhost core]#</pre> | 166% 12%8 13.2%8/5 66:00  |
| PostgreSQL user init [FALL]<br>Retrying postgres-init(2 attempts left)<br>PostgreSQL user init [ 0 K ]                                                                                                    |                           |
| Рис. 4.                                                                                                    |                           |
| <pre>programmet.comps</pre>                                                                                                    |                           |
| haproxy.haproxy.haprox                                                                                                    | 108%, 12KB 7.4498/s 00:00 |
| RC (bolgmens init [ 00 ]<br>RC (bylichek (reate client [ 00 ]<br>RC (bylichek (reate client [ 00 ] Client Cloadtestslui-nextCload already exists<br>RC Suspin deploy [ 00 ] null<br>NextCload Web [ NALL ] HTTP code: 503<br>]<br>]                                                                                                    |                           |

Рис. 4.

Установка Nextcloud выполняется до 20 минут, обязательно дождаться окончания установки. Сообщение «Nextcloud web [fail] HTTP code: 503» означает что еще создается Nextcloud, требуется дождаться окончания. Рис. 5.

| 10103-6                   |                                                     |
|---------------------------|-----------------------------------------------------|
| NC Keycloak create client | [ OK ] Client cloudtestslu-nextcloud already exists |
| NC Swarm deploy           | [ OK ] null                                         |
| Nextcloud Web             | [ FAIL ] HTTP code: 503                             |
| Nextcloud Web             | [ FAIL ] HTTP code: 503                             |
| Nextcloud Web             | [ FAIL ] HTTP code: 503                             |
| Nextcloud Web             | [ FAIL ] HTTP code: 503                             |
| Nextcloud Web             | [ FAIL ] HTTP code: 503                             |
| Nextcloud Web             | [ FAIL ] HTTP code: 503                             |
|                           |                                                     |

Рис. 5.

По завершению установки «Nextcloud web» будет сообщение. Рис. 6: *Nextcloud web [OK] HTTP code: 302* 

|    | Софтлайн Офис                         |               |
|----|---------------------------------------|---------------|
|    |                                       | 2025-02-05    |
| SO | Руковолство системного администратора | V0.6          |
| FL | Руководство системного администратора | Стр. 10 из 28 |

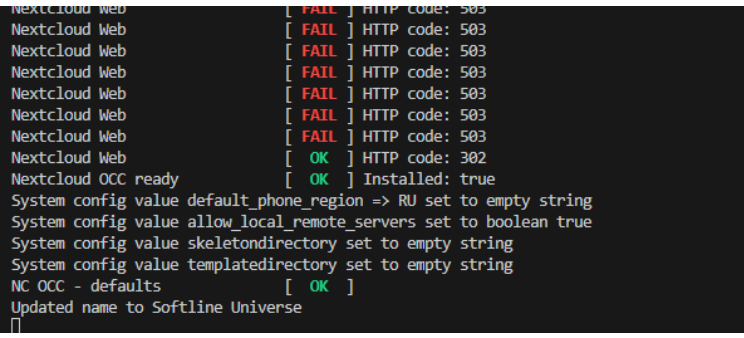

Рис. 6

#### Дальнейшая установка выглядит так, рис. 7:

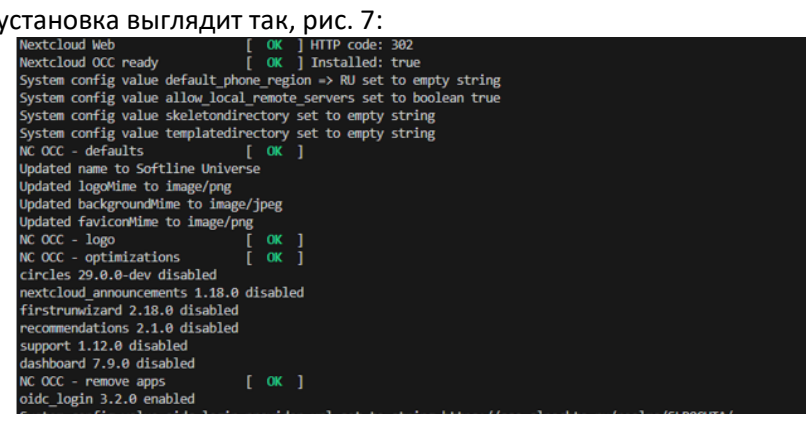

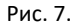

| Софтлайн Офис |                                       |               |
|---------------|---------------------------------------|---------------|
|               |                                       | 2025-02-05    |
| SO            |                                       | V0.6          |
| FL            | туководство системного администратора | Стр. 11 из 28 |
|               |                                       |               |

## 1.8 Загрузка значков в Nextcloud

ВАЖНО!!! В процессе установки потребуются выполнить действия вручную. Прерывать или завершать установку принудительно при таком запросе нельзя. Установка в таком случае будет не выполнена, потребуется удаление тенанта и установка с самого начала.

Следующее сообщение говорит, что требуется выполнить загрузку иконок в Nextcloud. Данная установка требуется для интеграции Nextcloud и Mailcow, добавляет значки «почта» «адресная книга» и «календарь» в web интерфейсе, рис. 8.

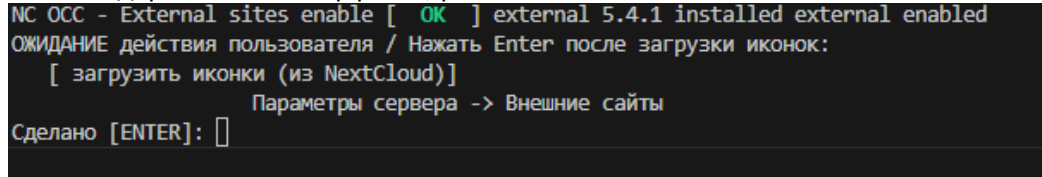

Рис. 8.

Для этого требуется скачать иконки (mail.svg, contacts.svg, calendar.svg) с igniter на локальный ПК пользователя с которого выполняется установку тенанта.

Файлы иконок располагаются по адресу:

/XXXXX/core/files/ XXXXX — абсолютный путь до папки ./files/mail.svg ./files/contacts.svg ./files/calendar.svg

В браузере открыть страницу административной панели Nextcloud. Ссылка на страницу предоставляется отдельно, в инструкции не указывается. Пример web страницы, рис. 9:

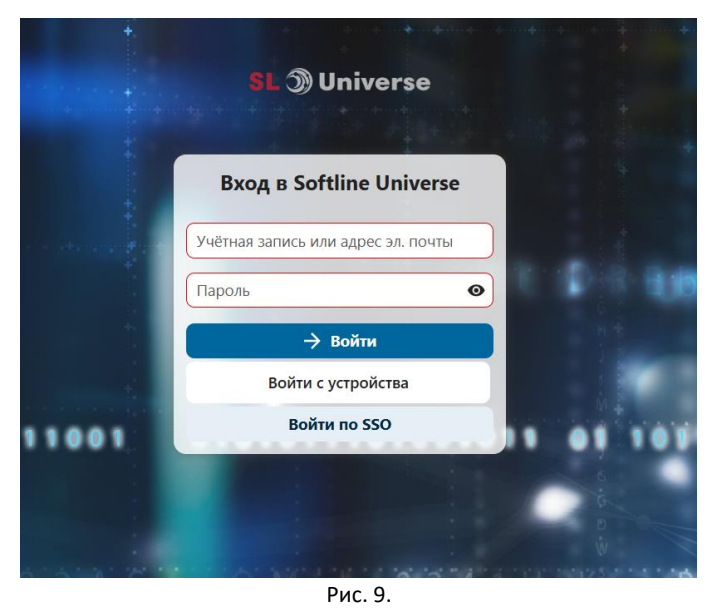

На открывшейся web странице требуется выполнить авторизацию в административную панель Nextcloud. Данные логин и пароль от административной панели Nextcloud можно посмотреть в настройках тенанта. Для это требуется выполнить скрипт:

| Софтлайн Офис |                                       |               |
|---------------|---------------------------------------|---------------|
|               |                                       | 2025-02-05    |
| S O<br>F L    | Руководство системного администратора | V0.6          |
|               |                                       | Стр. 12 из 28 |
|               |                                       |               |

```
./tenants/show.sh XXXXX
XXXXX - имя тенанта
```

Интересующая строка: admin => password

В открывшемся окне в правом верхнем углу нажать на значок учетной записи => параметры сервера, рис 10:

| s                          |                                                                                                    |            | م 📫 🖪 🔺                                      |
|----------------------------|----------------------------------------------------------------------------------------------------|------------|----------------------------------------------|
| Все файлы                  | ≡ <sup>к</sup> Все файлы + New                                                                                                    |            | admin                                        |
| Личные Файлы               |                                                                                                    |            | Установить статус                            |
| Э Недавно изменённые       | Welcome to Nextcloud! 📱 🛆 💻                                                                                                    |            | <ul> <li>Внешний вид и докраность</li> </ul> |
| \star Избранные            | Here you can add a description or any other info relevant for the folder. It will show as a<br>"Readme.md" and in the web interface also embedded nicely up at the top. |            | Личные настройки                             |
| • Опубликованные ресурсы • |                                                                                                    |            | 🗄 Параметры сервера                          |
| 🖤 Метки                    |                                                                                                    | 2          | + Приложения                                 |
|                            |                                                                                                    |            |                                              |
|                            | Documents                                                                                                    | <u>بة</u>  | <ul> <li>Неп. 8: ргічаси</li> </ul>          |
|                            | D Photos                                                                                                    | + <u>*</u> | • Выйти                                      |
|                            | T Templates                                                                                                    | + <u>#</u> | 10.2 МВ 2 часа назад                         |
|                            | Рис. 10.                                                                                                    |            |                                              |

В открывшемся окне в левой части странички найти внешние сайты и перейти в этот раздел (1). В открывшемся окне выполнить загрузку ранее скачанных иконок. Для загрузки иконок нажать на значок «загрузить новый значок» (2), далее в открывшемся окне по одному выбрать загружаемые иконки mail.svg, contacts.svg и calendar.svg. В результате должны быть загружены все иконки (3), рис. 11:

|                                                                                                    |                                                                                                    |                                                                                                    |                                                                                             | a 🔹 🖪 🍳                |
|----------------------------------------------------------------------------------------------------|----------------------------------------------------------------------------------------------------|----------------------------------------------------------------------------------------------------|---------------------------------------------------------------------------------------------|------------------------|
| Ditpations     Ditpations                                                                                      | Внешние сайты                                                                                                    |                                                                                                    |                                                                                             |                        |
|                                                                                                    | Добавьте сайт непосредственно в список приложений<br>Для настройки ссыгок можно использовать заполните             | в верхней панели. Это будет доступно для всех пользователей и пол<br>ли (email, (uid), idisplaymame) и (groups), которые заполняются рызне | езно для быстрого доступа к другим используемым веб-приложениям или<br>нипим пользователей. | важныя сайтан:         |
| Параметры сервера                                                                                              | При доступи к внешнику сайту по ссылке NextCloud, по<br>на NextCloud с фреймом, указывающим на «externals/h<br>пол | аранатры пути будут переданы на внешний сайт. Тазані образов воз<br>2 соптурадеАн).                                                        | иожно создавать глубокие ссылки (например: «mycloud.com/external/1/pag                      | еАх, которая указывают |
|                                                                                                    | адреса стужит подстановочный символ (риб). Чтобы оз                                                                | наколится с инструкцией по его декодированию, обратитесь к <u>дорг</u>                                                                     | и идентирнытер и оторржавное ими, для использования такото вес-токо<br>идентации. 2         | END B KENELTER NOCH    |
| О Основные параметры                                                                                           | line                                                                                                    | Counce                                                                                                    |                                                                                             |                        |
| < Параметры публикации                                                                                         | Новый сайт                                                                                                    |                                                                                                    |                                                                                             |                        |
| Безопасность                                                                                                   | Имейте ввиду, что некоторые браузеры бложируют от<br>Кроме того, имейте ввиду, что многие сайты не разре           | ображение сайтов через НТТР, если вы используете НТТР5.<br>циот ітите в целих безопасносни.                                                |                                                                                             |                        |
| <ul> <li>Beensed and</li> </ul>                                                                                | Мы настоячие рекомедуем превильно протестиров                                                                      | are succeptions and an are called                                                                                                    |                                                                                             |                        |
| <ul> <li>Искусственный интеллект</li> </ul>                                                                    | 1.1                                                                                                    |                                                                                                    |                                                                                             |                        |
| Приложения для соеместной                                                                                      | Значки<br>Dracompare endoracewill steel provide stack-test pro-                                                    | to one of a former pressmonthing and other transm. There are not a for                                                                     | ит аптерловаться как мобальных истойств. Так как святая велока не бол                       | er turna na ferrar     |
| Ф Администрирование                                                                                            | соне приложений для вобильных устройств. Загрузка                                                                  | preside a language and president constructions of                                                                                          |                                                                                             |                        |
| <ul> <li>События</li> </ul>                                                                                    | calendar.svg 🖬 🔰                                                                                                   | 3 contacts.svg                                                                                                    | 🔄 🚷 external svg / external-dark.svg 🛙                                                      |                        |
| 6 Becase cality                                                                                                | mailarg                                                                                                    | settings.svg / settings-dark.svg                                                                                                    |                                                                                             |                        |
| And a second second second second second second second second second second second second second second second |                                                                                                    |                                                                                                    |                                                                                             |                        |
| • Уведомления                                                                                                  | ± Загрузить новый значок                                                                                           |                                                                                                    |                                                                                             |                        |
| <ul> <li>Ухедомления</li> <li>Обработка файлов</li> </ul>                                                      | ± Загрузить новый значок                                                                                           |                                                                                                    |                                                                                             |                        |
| <ul> <li>Уведомления</li> <li>Обработка файлов</li> <li>Обзор использования</li> </ul>                         | 2                                                                                                    |                                                                                                    |                                                                                             |                        |

Рис. 11.

После загрузки значков, требуется продолжить установку. Для этого нажать «Enter» и установка продолжиться, рис 12.

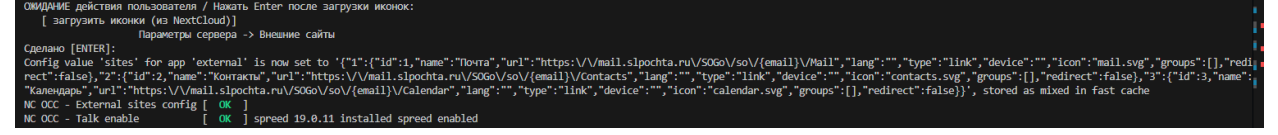

Рис.12.

| Софтлайн Офис |                                       |               |
|---------------|---------------------------------------|---------------|
|               |                                       | 2025-02-05    |
| SO            | Руководство системного администратора | V0.6          |
| FL            |                                       | Стр. 13 из 28 |
|               |                                       | -             |

### 1.9 Подключение редактирования документов.

Если в разворачиваемом тенанте требуется включить редактирование документов, при установке будет сообщение, рис. 13:

| ОЖИДАНИЕ действия пользователя / Нажать Enter после завершения настройки:                                                                                                    |  |
|----------------------------------------------------------------------------------------------------|--|
| [ настроить коннектор руками (из NextCloud) ]                                                                                                    |  |
| Agpec: based different and a second second sec |  |
| Секретный ключ:                                                                                                    |  |
| Сделано [ENTER]: ]                                                                                                    |  |

Рис. 13.

Данная настройка выполняется вручную. Логин и пароль отображается в сообщение «ОЖИДАНИЕ действия пользователя». Эти параметры потребуется вписать в соответствующие поля. Для этого перейти в административную панель NextCloud. Выполнить авторизацию под учетной запись администратора, перейти в Параметры сервера -> ONLYOFFICE. Рис. 14:

| Боступность                                                                                                    |                                                                                                    |                                                |
|----------------------------------------------------------------------------------------------------|----------------------------------------------------------------------------------------------------|------------------------------------------------|
| And the second second s | Проверка безопасности и параметров                                                                                                    | admin                                          |
| • Обработка файлов                                                                                                    |                                                                                                    | Office is inpodelitis                          |
| Конфиденциальность                                                                                                    | Для обеспечения безопасности и производительности важно, чтобы всё было настроено правильно. Чтобы убядиться в этом, ны выполняли ноторые затом,<br>информации обратитесь к соответствующему разделу документации. | епические проверки. Для под 💿 Установить стати |
|                                                                                                    | Проверка системы и возможных уковимостей.                                                                                                    | 🕈 Внешний вид и во                             |
| Параметры сервера                                                                                                    | Terretory Exception Netherland Lawrence exception 2                                                                                                    | Личные настройки.                              |
|                                                                                                    | a postejunio destanautora mentocale militare composite po-                                                                                                    |                                                |
| Окцие сведения                                                                                                    |                                                                                                    | 2 Параметры ограер                             |
| Основные параметры                                                                                                    | Версия                                                                                                    | + Приложения                                   |
| Параметры публикации                                                                                                    | Nextcloud Hub 8 (29.0.3)                                                                                                    | 4 Пользователи                                 |
| Безопасность                                                                                                    |                                                                                                    | 7 Help & privacy                               |
| Внешний вид                                                                                                    | Обновление                                                                                                    | 🕐 Выяти                                        |
| Испусственный интеллект                                                                                                    | Доступна новая версия: Nextcloud 29.0.7                                                                                                    |                                                |
|                                                                                                    | Все приложения имеют версию, совместимую с этой версией Nextcloud.                                                                                                    |                                                |
| Приложения для совместной.                                                                                                    | Discovering a consideration dependent a                                                                                                    |                                                |
|                                                                                                    | Libertransmer & restaurchandra andreast.                                                                                                    |                                                |
|                                                                                                    | CRAVATS CONVAC Were updater is cleatined, reservice the command time updater or the appropriate update mechanism for your<br>installation method (a Docker updit) to update.                                       |                                                |
| Администрирование                                                                                                    |                                                                                                    |                                                |
| CoSertiva                                                                                                    | Канал обновлений                                                                                                    |                                                |
|                                                                                                    | Изменение канала обновления также влияет на страницу управления приложениями. Например, после перехода на бета-канал                                                                                               |                                                |
| Внешние сайты                                                                                                    | обновления бета-приложений будут предлагаться вам на странице управления приложениями.                                                                                                    |                                                |
| Уведомления                                                                                                    | Текущий канал обновления: У Стабильные выпуски (Stable)                                                                                                    |                                                |
|                                                                                                    | Вы всегда можете обновиться до более новой версия. Но учтите, что вы не сможете откличться до более стабильной версии.                                                                                             |                                                |
| Обработка файлов                                                                                                    | Обратите внимание, что уведомление о возможности обновления понвляется только после первого дополнительного выпуска                                                                                                |                                                |
|                                                                                                    | или познее. Мы выпускаем новые версии с разбивкой по времени и иногда пропускаем версию при обнаружение проблем.                                                                                                   |                                                |

Рис. 14.

В открывшемся окне вписать параметры в строки, рис. 15:

- «*Adpec ONLYOFFICE Docs*» вписать адрес, указанный в сообщение «ОЖИДАНИЕ действия пользователя»
- «*Секретный ключ*» ввести пароль, указанный в сообщении «ОЖИДАНИЕ действия пользователя»

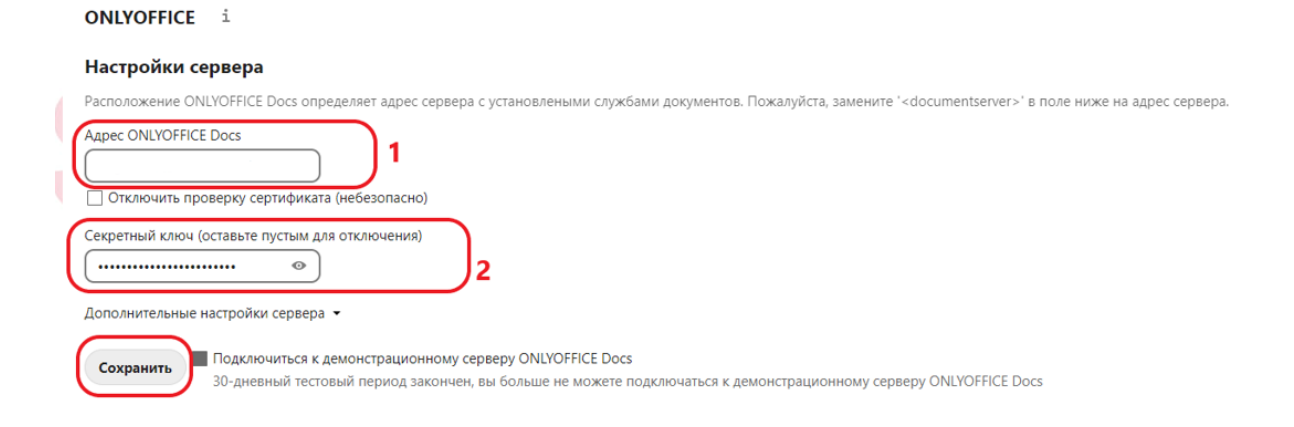

| Софтлайн Офис |    |                                       |               |
|---------------|----|---------------------------------------|---------------|
|               |    |                                       | 2025-02-05    |
| SO            | SO |                                       | V0.6          |
|               | FL | туководство системного администратора | Стр. 14 из 28 |
|               |    |                                       |               |

Рис. 15.

Галочек никуда не ставить. Нажать сохранить.

После внесения требуемых параметров нажать «Enter», продолжиться установка, рис. 16.

Сделано [ENTER]: Config value 'customizationChat' for app 'onlyoffice' is now set to 'false', stored as mixed in fast cache Config value 'customizationFeedback' for app 'onlyoffice' is now set to 'false', stored as mixed in fast cache Config value 'customization\_plugins' for app 'onlyoffice' is now set to 'false', stored as mixed in fast cache NC OCC - OnlyOffice config [ OK ] [root@localhost core]#

Рис. 17

По завершению установки будет доступна командная строка.

|            | Софтлайн Офис                         |
|------------|---------------------------------------|
| S O<br>F L | Руководство системного администратора |

## 1.10 Проверка статуса тенанта.

Для активации или деактивации тенанта требуется проверить какой статус у тенанта. Проверка статуса почты для тенанта. Для этого требуется запустить команды: ./components/mailcow/mailcowctl.sh list-domains

В столбце «Active» указывается статус тенанта. Значение 0 (ноль) — деактивирован, значение 1 (единица) — активирован.

Проверка статуса Nextcloud для тенанта. Для этого требуется запустить команды: ./components/portainer/portainerctl.sh stack-info [имя тенанта]-nextcloud

Интересующий параметр в строке «Status». Значение 1 (единица) — активирован, значение 2 (два) — деактивирован.

|            | Софтлайн Офис                         |
|------------|---------------------------------------|
| S O<br>F L | Руководство системного администратора |

## 1.11 Деактивация тенанта.

Для деактивации тенанта требуется ввести команду: ./sluctl tenant [имя тенанта] deactivate

#### Пример, рис. 17:

./sluctl tenant cloudtestslu deactivate

| • | [root@localhost core]#  | ./sluctl · | tenar | nt ( | cloudtestslu | deactivate  |  |
|---|-------------------------|------------|-------|------|--------------|-------------|--|
|   | Deactivate cloudtestslu | [          | OK    | ]    | cloudtestslu | deactivated |  |
| 0 | [root@localhost core]#  |            |       |      |              |             |  |

Рис. 17.

|    | Софтлайн Офис                         |               |
|----|---------------------------------------|---------------|
|    |                                       | 2025-02-05    |
| SO | Руковолство системного алминистратора | V0.6          |
| FL | туководство системного администратора | Стр. 17 из 28 |
|    |                                       |               |

## 1.12 Активация тенанта

Для активации тенанта требуется выполнить команду: ./sluctl tenant [имя тенанта] activate

#### Пример рис. 18:

./sluctl tenant cloudtestslu activate

| O [root@localhost | core]#                                       |
|-------------------|----------------------------------------------|
| [root@localhost   | core]# ./sluctl tenant cloudtestslu activate |
| Activate tenant   | [ OK ] cloudtestslu activated                |
| O [root@localhost | core]# [                                     |

Рис. 18.

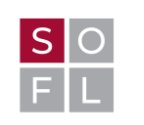

### 1.13 Удаление тенанта

ВАЖНО!!! Удаленный тенант восстановлению не подлежит. При удалении тенанта удаляются все данные тенанта.

ВАЖНО!!! При удалении тенанта требуется вводить запрашиваемые параметры с учетом верхнего регистра. Если запрашиваемый параметр введен не корректно удаление остановиться. Данная настройка сделана намеренно для предотвращения случайного удаления.

Для удаления тенанта требуется запустить скрипт: ./sluctl tenant [имя тенанта] delete IAMTOTALLYSURE

#### Пример вывода команды помощи рис 19:

./sluctl tenant

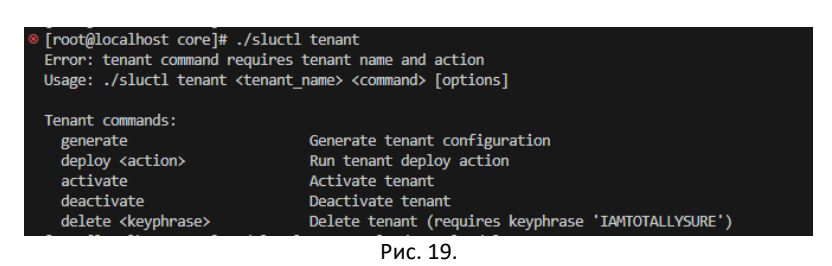

Пример вывода команды удаления без подтверждения «IAMTOTALLYSURE» рис. 20: ./sluctl tenant cloudtestslu delete

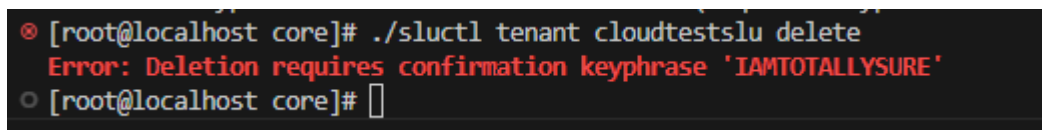

Рис. 20

Пример вывода команды удаления рис. 21:

./sluctl tenant cloudtestslu delete IAMTOTALLYSURE

| [root@localhost core]# [root@localhost core]# ./sluctl tenant cloudtestslu delete IAMTO           | TALLYSURE          |
|---------------------------------------------------------------------------------------------------|--------------------|
| No mailboxes found for domain<br>Are you sure you want to delete Mailcow domain admin cloudtestsl | u_admin? [Y/n]: [] |

Рис. 21.

На запрос об удалении подтвердить заглавной буквой «Y». На дальнейшие забросы так же отвечать заглавной буквой «Y».Пример вывода команды рис. 22:

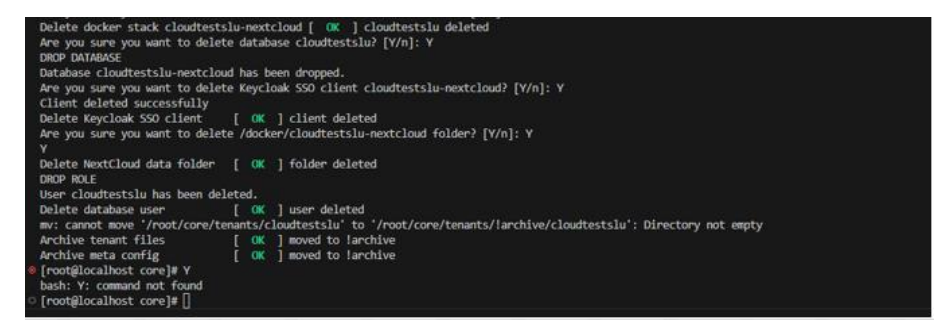

|    | Софтлайн Офис                         |               |
|----|---------------------------------------|---------------|
|    |                                       | 2025-02-05    |
| SO | Руководство системного администратора | V0.6          |
| FL | туководство системного администратора | Стр. 19 из 28 |
|    |                                       |               |

#### Рис. 22.

После удаления конфигурационные файлы тенанта перемещаются в папку «!archive»:

/XXXXX/tenants\_meta/meta/!archive – в эту папку перемещается конфигурационный yaml файл тенанта. /root/core/tenants/!archive – в эту папке прощаются сгенерированные файлы тананта. XXXXX – абсолютный путь до папки.

Удаление тенанта выполнено.

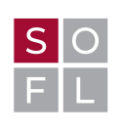

Руководство системного администратора

### 2. Администрирование тенанта

#### 2.1 Увеличение квоты для почтового домена

Фактическое создание почтового ящику будет выполнено автоматически в течении 30 минут или после первой успешной авторизации пользователя.

Перед созданием нового почтового ящика требуется проверить есть ли доступная квота в тенанте для заведения нового почтового ящика. Если ее нет, требуется увеличить квоту. Без увеличения квоты создание почтового ящика невозможно.

Для увеличения квоты требуется войти в административную панель почтового сервера, рис. 22. Логин, пароль и ссылка на административную панель предоставляются отдельно.

|      |                  | 7 |
|------|------------------|---|
|      |                  | 1 |
|      |                  |   |
|      |                  |   |
| can  | 0473             |   |
| Gill | onia             |   |
| +    | Www.monegoeanean |   |
|      | Reports          |   |
| Boit | tu -             |   |
| -    |                  |   |
|      |                  |   |
|      |                  |   |

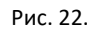

После успешной авторизации откроется окно административной панели почтового сервера. Далее требуется перейти в E-Mail => Конфигурация. Рис. 23:

| Система и контейнеры |              | 2 | Конфигурация       |
|----------------------|--------------|---|--------------------|
| . журналы            |              |   | Очередь на отправк |
| СЛ Почта             |              |   | Перезапустить SOGo |
|                      | Hostname     |   |                    |
|                      | Architecture |   |                    |
|                      | IP5          |   |                    |

Рис. 23.

В открывшемся окне выбрать почтовый домен, в котором требуется добавить почтовый ящик. В столбце «почтовые ящики» (1) отображается количество фактических почтовых ящиков с максимально возможным их количеством. Если цифры равно между собой требуется увеличить значение на количество создаваемых почтовых ящиков, для этого требуется нажать на «изменить» (2) рис. 24.

| ru 1/14 | 1 14 / 14 20.0 M<br>/ 200.0<br>MiB | iB 329 / 92.2 20.0 MiB MiB | 20.0 MiB ∞ × | ~ | 2 Изменить ЈУдалить ЭDNS |
|---------|------------------------------------|----------------------------|--------------|---|--------------------------|
|         |                                    |                            |              |   |                          |

Рис. 24.

В открывшемся окне, в строке «Максимум псевдонимов» и «Максимум почтовых ящиков» увеличить заданные значение на количество создаваемых почтовых ящиков. В итоге должно

| Софтлайн Офис |                                       |               |
|---------------|---------------------------------------|---------------|
|               |                                       | 2025-02-05    |
| SO            |                                       | V0.6          |
| FL            | гуководство системного администратора | Стр. 21 из 28 |
|               |                                       |               |

получиться: текущее количество почтовых ящиков + количество создаваемых почтовых ящиков = Максимум почтовых ящиков рис. 25. — Предыдущая страница

| Изменение домена                     | Лимит отправки | Спам фильтр | Предупреждения о квоте ВСС | Нижний к |
|--------------------------------------|----------------|-------------|----------------------------|----------|
| Описание                             |                |             |                            |          |
| Теги                                 |                |             |                            |          |
| Маршрутизация на ос<br>отправителя   | нове           |             | •                          |          |
| Максимум псевдоним                   | ов 14          | $\supset$   |                            |          |
| Максимум почтовых я                  | ащиков 14      | $\supset$   |                            |          |
| Квота по умолчанию                   | 20             |             |                            |          |
| Максимальная квота<br>аккаунта (MiB) | почтового 20   |             |                            |          |
|                                      |                |             |                            |          |

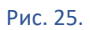

Далее сохранить изменения. Квота увеличена.

| Софтлайн Офис |                                        |               |
|---------------|----------------------------------------|---------------|
|               |                                        | 2025-02-05    |
| SO            | Руковолство системного алминистратора  | V0.6          |
| FL            | т уководство системпото администратора | Стр. 22 из 28 |
|               |                                        |               |

## 2.2 Создание учетной записи

Для создания новой учетной записи в «Софтлайн офис» требуется перейти на страничку администратора мультитенанта и выполнить авторизацию, рис. 26. Логин, пароль и ссылка на страничку предоставляются отдельно.

| Sign in to your account |
|-------------------------|
| Sign In                 |
| Рис. 26.                |

Выполнить авторизацию под учетной записью администратора мультитенанта. После авторизации в открывшемся окне выбрать домен, в котором будет создаваться новый пользователь. Для этого в левом верхнем углу нажать на всплывающее меню и выбрать требуемый домен, рис. 27.

| КлаудТестСЛУ<br>cloudtestslu |                                                                                                    |
|------------------------------|----------------------------------------------------------------------------------------------------|
| КлаудТестСЛУ<br>cloudtestslu |                                                                                                    |
|                              | Welcome to                                                                                                    |
|                              | If you want to leave this page and manage this realm, please click the correspond<br>menu items in the left navigation bar. |
| Create realm                 |                                                                                                    |
|                              | Рис 27                                                                                                    |

| КлаудТестСЛУ<br>cloudtestslu |
|------------------------------|
| Manage                       |
| Clients                      |
| Client scopes                |
| Realm roles                  |
| Users                        |
| Groups                       |
| Sessions                     |
| Events                       |
| Configure                    |

Рис. 28.

В открывшемся окне нажать «Create new user» (если это первый пользователь), рис. 29

|                                                                                                    | Софтлайн Офис                                                                                                    |               |
|----------------------------------------------------------------------------------------------------|----------------------------------------------------------------------------------------------------|---------------|
|                                                                                                    |                                                                                                    | 2025-02-05    |
| SO                                                                                                    |                                                                                                    | V0.6          |
| FL                                                                                                    | т уководство системного администратора                                                                                                    | Стр. 23 из 28 |
| ■ Control       Control       Control | The first second reality. Lase need 2<br>User to<br>User to<br>User to<br>Carding your search core los and a card<br>Carding your search core los and a card<br>Carding y |               |
|                                                                                                    | Рис. 29.                                                                                                    |               |
| или «add user» (последующее                                                                                                    | создание пользователя), рис. 30.                                                                                                    |               |

| СЛ Почта 🝷    | Users<br>Users are the users in the current realm. Learn more 🗹   |
|---------------|-------------------------------------------------------------------|
| Manage        | User list                                                         |
| Clients       | ▼ Default search ▼ ♀ Search user → Add user Delete user ♂ Refresh |
| Client scopes |                                                                   |
| Realm roles   | Username Email                                                    |
| Users         | □ test⊚s test⊚s                                                   |
| Groups        |                                                                   |

Рис. 30.

В открывшемся окне в строке «Подтверждение E-mail» «Email verified» установить флаг «ON» (1). В строке «Select a locale» выбрать «Russian (русский)» (2). В строке «Имя пользователя» («Username») и «Email» указать имя пользователя и домен, в котором создается пользователь (3). В строке «Имя» («First name») указать имя (4). В строке «Фамилия» («Last name») указать фамилию (5). В строке «Disk quota» ничего не указывать оставить пустым (6). Далее нажать на кнопку «Create» (создать) (7), рис. 31.

| Create user                                                           |                |    |                 |     |
|-----------------------------------------------------------------------|----------------|----|-----------------|-----|
| Требуемые действия<br>от пользователя ⊙<br>Подтверждение Е-<br>mail ⊙ | Select action  |    |                 | × • |
| Главная                                                               |                |    | Jump to section |     |
| Select a locale                                                       | русский 2      | •  | Главная         |     |
| Имя пользователя                                                      |                | ]3 |                 |     |
| E-mail                                                                |                | J  |                 |     |
| Имя                                                                   | test1 4        |    |                 |     |
| Фамилия                                                               | test 5         |    |                 |     |
| Disk quota                                                            | disk_quota 6   |    |                 |     |
| Группы 💮                                                              | Join Groups    |    |                 |     |
| (                                                                     | Создать Cancel |    |                 |     |
|                                                                       |                |    |                 |     |

Рис. 31.

| Софтлайн Офис |                                       |               |  |  |
|---------------|---------------------------------------|---------------|--|--|
|               |                                       | 2025-02-05    |  |  |
| SO            |                                       | V0.6          |  |  |
| FL            | туководство системного администратора | Стр. 24 из 28 |  |  |
|               |                                       |               |  |  |

В открывшемся окне перейти во вкладку «Credentials», в открывшемся окне задать временный пароль нажав на «Set password», рис. 32.

|                |                                                                                                    | ) admin 👻 🔔    |
|----------------|----------------------------------------------------------------------------------------------------|----------------|
| СЛ Почта 🗸     | Users > User details                                                                                                    | <b>S</b> abled |
| Manane         | test@                                                                                                    | Action -       |
| Clients        | Details         Credentials         Role mapping         Groups         Consents         Identity provider links         Sessions |                |
| Client scopes  | θ                                                                                                    |                |
| Realm roles    |                                                                                                    |                |
| Users          | No credentials                                                                                                    |                |
| Groups         | This user does not have any credentials. You can set password for this user.                                                      |                |
| Sessions       | Satinaseword                                                                                                    |                |
| Events         | Credential Reset                                                                                                    |                |
| Configure      |                                                                                                    |                |
| Realm settings |                                                                                                    |                |
| Authentication |                                                                                                    |                |

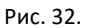

В открывшемся окне задать пароль и подтвердить его (1). В строке «Temporary» установить статус «ON»(2). Далее нажать «save» (сохранить) (3) рис. 33.

| Set password for t      | est@        | × |
|-------------------------|-------------|---|
| Password *              |             |   |
| Password confirmation * |             | ۲ |
| Temporary 🎯             | <b>On</b> 2 |   |
| Save 3 Cancel           |             |   |

Рис. 33.

Далее откроется окно, в котором требуется подтвердить установку пароля нажав «Save password». После подтверждения откроется окно, в котором будет указана дата создания пароля, рис. 34.:

| Users > (<br>test@ | Jser details    |              |        |          |                         |                 |           | Enabled Action • |
|--------------------|-----------------|--------------|--------|----------|-------------------------|-----------------|-----------|------------------|
| Deta               | ils Credentials | Role mapping | Groups | Consents | Identity provider links | Sessions        |           |                  |
| 0                  | Туре            | User label   |        |          | Created                 | at              | Data      | Credential Reset |
|                    | Password        | My password  | i 🔊    |          | 7/22/20                 | 24, 12:47:03 PM | Show data | Reset password   |

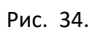

Перейдя на вкладку «Details» (1) будет отображаться дата создание (2), в строке «Required user actions» будет указано «Update Password» (3) означает что установлен временный пароль и при первой авторизации пользователю будет предложено сменить пароль, рис. 35.

| Софтлайн Офис |                                       |               |  |  |
|---------------|---------------------------------------|---------------|--|--|
|               |                                       | 2025-02-05    |  |  |
| SO            | Руковолство системного алминистратора | V0.6          |  |  |
| FL            | туководство системного администратора | Стр. 25 из 28 |  |  |
|               |                                       |               |  |  |

|                                                                                          |         | admin 💌  |     |
|------------------------------------------------------------------------------------------|---------|----------|-----|
| C/IT Provida Users > User details                                                        | _       |          | ĺ   |
| test@                                                                                    | Enabled | Action • |     |
| Manage Details Credentials Role mapping Groups Consents Identity provider links Sessions |         |          | - 1 |
| Clients                                                                                  |         |          | _   |
| Client scopes ID +                                                                       |         |          | - 1 |
| Realm roles                                                                              |         |          | - 1 |
| Users Created at * 7/22/2024, 12:34:20 PM                                                |         |          | - 1 |
| Groups Required user actions Update Personal X Solect 30m                                |         |          | - 1 |
| Sessions                                                                                 |         |          | - 1 |
| Events Email verified () On                                                              |         |          | - 1 |
|                                                                                          |         |          | - 1 |
| Configue General Jump to section                                                         |         |          | . 1 |
| Рис 35                                                                                   |         |          |     |
| THC. 55.                                                                                 |         |          |     |

Учетная запись создана.

| Софтлайн Офис |                                       |               |  |
|---------------|---------------------------------------|---------------|--|
|               |                                       | 2025-02-05    |  |
| SO            |                                       | V0.6          |  |
| FL            | туководство системного администратора | Стр. 26 из 28 |  |
|               |                                       |               |  |

## 2.3 Смена пароля

Для изменения/сброса пароля у учетной записи в «Софтлайн офис» требуется перейти на страничку администратора мультитенанта и выполнить авторизацию. Логин, пароль и ссылка на страничку предоставляются отдельно.

Выполнить авторизацию под учетной записью администратора мультитенанта. После авторизации в открывшемся окне выбрать домен, в котором будет создаваться новый пользователь. Для этого в левом верхнем углу нажать на всплывающее меню и выбрать требуемый домен, рис. 36.

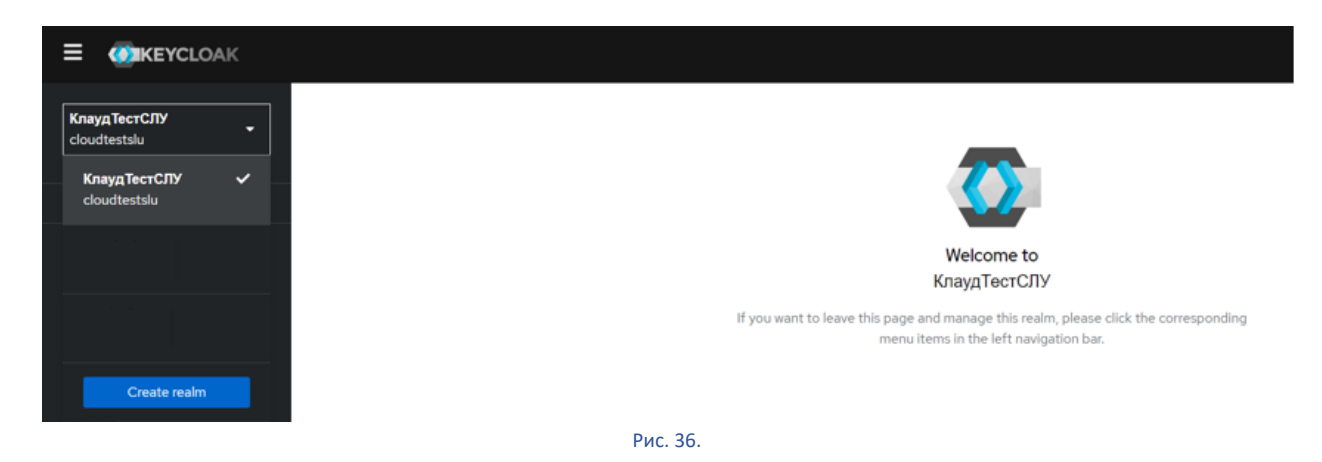

В открывшемся окне перейти в раздел «user» рис. 37.

| Клауд ТестСЛУ<br>cloudtestslu |
|-------------------------------|
| Manage                        |
| Clients                       |
| Client scopes                 |
| Realm roles                   |
| Users                         |
| Groups                        |
| Sessions                      |
| Events                        |
| Configure                     |
|                               |

Рис. 37.

В открывшемся окне найти/выбрать учетную запись для которой требуется изменить пароль. Далее перейти в настройки учетной записи, затем перейти во вкладку «Credentials», затем выбрать «reset password», puc. 38.

| Det | ails Credentials | Role mapping | Groups  | Consents | Identity provider links | Sessions |           |                |      |
|-----|------------------|--------------|---------|----------|-------------------------|----------|-----------|----------------|------|
|     |                  |              |         |          |                         |          |           | Credential Re  | eset |
| 0   | Туре             | User         | r label |          | Created at              |          | Data      |                |      |
|     | Password         | di s         | •       |          | 2/4/2025, 1:20:11 PM    |          | Show data | Reset password | :    |

Рис. 38.

| Софтлайн Офис |                                       |               |  |  |  |
|---------------|---------------------------------------|---------------|--|--|--|
|               |                                       | 2025-02-05    |  |  |  |
| SO            |                                       | V0.6          |  |  |  |
| FL            | туловодство системного администратора | Стр. 27 из 28 |  |  |  |
|               |                                       |               |  |  |  |

В открывшемся окне задать пароль и подтвердить его (1). В строке «Temporary» установить статус «ON»(2). Далее нажать «save» (сохранить) (3). рис. 39

| Set password for t      | test@    | × |
|-------------------------|----------|---|
| Password *              |          | 0 |
| Password confirmation * |          | ٥ |
| Temporary 🍘             | On 2     |   |
| Save Cancel             |          |   |
|                         | Рис. 39. |   |

Далее откроется окно, в котором требуется подтвердить установку пароля нажав «Save password». После подтверждения откроется окно, в котором будет указана дата создания пароля, рис. 40:

| User | s 🕨 Use | r details       |              |        |          |                         |                       |                   |                  |
|------|---------|-----------------|--------------|--------|----------|-------------------------|-----------------------|-------------------|------------------|
| tes  | st@     |                 |              |        |          |                         |                       |                   | Enabled Action - |
|      | Details | Credentials     | Role mapping | Groups | Consents | Identity provider links | Sessions              |                   |                  |
|      |         |                 |              |        |          |                         |                       |                   | Credential Reset |
| 0    | יד פ    | ype             | User label   |        |          | Created                 | at                    | Data              |                  |
|      |         | Password        | My password  | d 🖋    |          | 7/22/20                 | 24, 12:47:03 PM       | Show data         | Reset password   |
| (    |         | <b>Password</b> | User label   | d 🥒    |          | Created 7/22/20:        | at<br>24, 12:47:03 PM | Data<br>Show data | Reset password   |

Рис. 40.

Смена пароля для учетной записи выполнена.

| Софтлайн Офис |                                       |               |  |  |  |  |
|---------------|---------------------------------------|---------------|--|--|--|--|
|               |                                       | 2025-02-05    |  |  |  |  |
| SO            |                                       | V0.6          |  |  |  |  |
| FL            | туководство системного администратора | Стр. 28 из 28 |  |  |  |  |
|               |                                       |               |  |  |  |  |

## 3. Обновление ssl сертификатов

Для обновления ssl сертификатов в «Софтлайн офис» требуется получить wildcard сертификат в . PEM формате для DNS записей:

```
*.[доменное имя]
```

Имя ssl сертификата должно быть: [доменное имя]. pem

wildcard сертификат в РЕМ формате должен содержать:

- сертификат на домен
- все промежуточные сертификаты
- приватный ключ

Выполнить подключение к igniter и получить права root. Перейти в папку core: # cd /XXXXX/core/ XXXXX – абсолютный путь до папки.

Дальнейший запуск скриптов выполняется из папки: core

Выполнить активацию скриптов. После активации скриптов создать резервную копию текущего ssl сертификата. Сертификат располагается по адресу:

/XXXXX/core/master/haproxy/config/ssl/[доменное имя].pem XXXXX – абсолютный путь до папки.

#### Далее разместить новый ssl сертификат в папк:.

/XXXXX/core/master/haproxy/config/ssl/[доменное имя].pem XXXXX - абсолютный путь до папки.

#### Установить права на сертификат 0644:

# chmod 0644 /XXXXX/core/master/haproxy/config/ssl/[доменное имя].pem XXXXX - абсолютный путь до папки.

#### Проверить правильность выставленных прав:

# ls -l /XXXXX/core/master/haproxy/config/ssl/[доменное имя].pem XXXXX - абсолютный путь до папки. Требуемые права: -rw-r--r--

## Далее запустить скрипт для обновления сертификата:

./components/haproxy/config-push-cert.sh

После выполнения скрипта перейти в веб интерфейсе почтового клиента на страничку: mail.[доменное имя].ru

Проверить обновился ли сертификат. Сертификат должен быть обновлен.